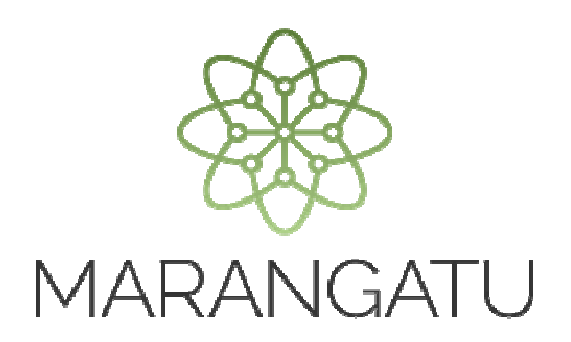

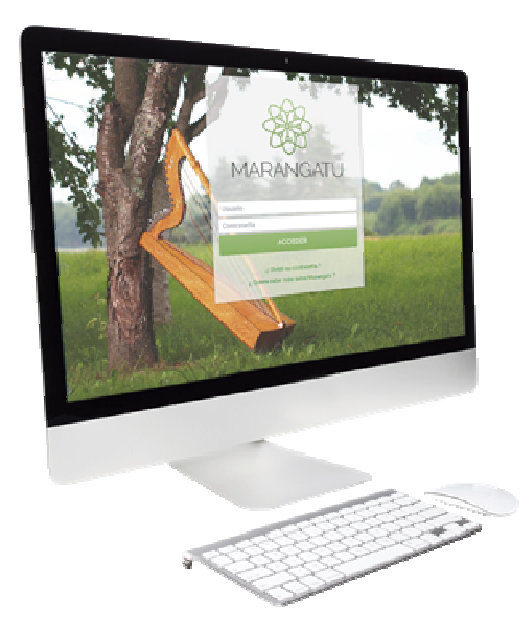

#### Actualización de Datos de las Relaciones Profesionales (Personas Jurídicas)

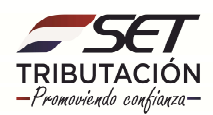

**PASO 1:** Ingrese al Sistema de Gestión Tributaria Marangatu con su Usuario y Clave de Acceso.

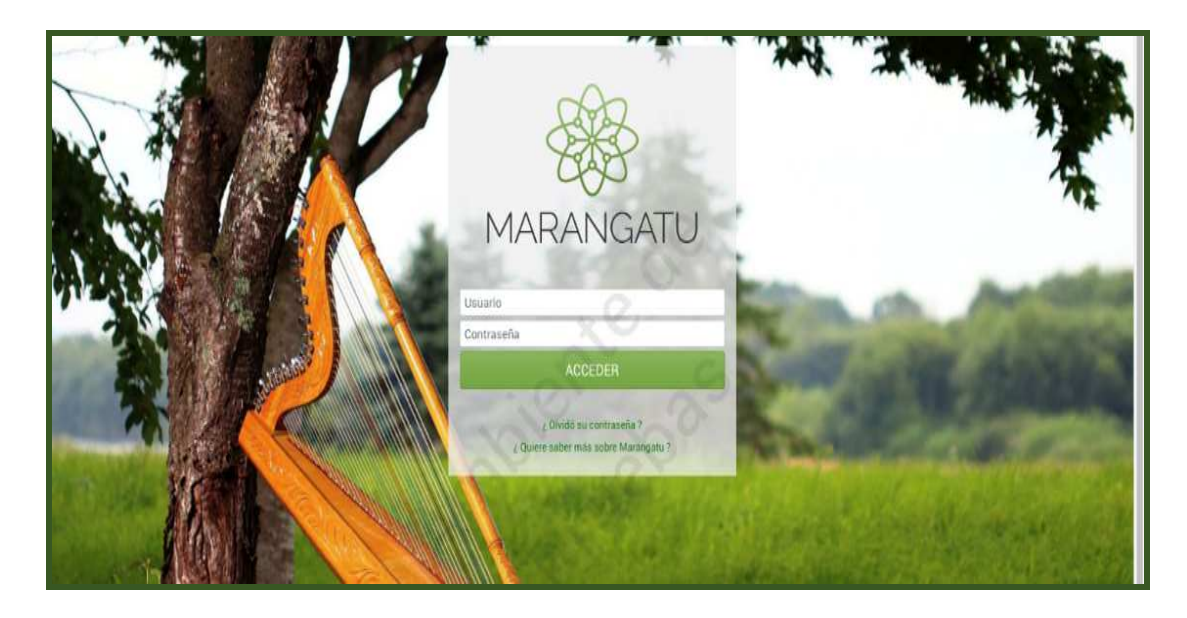

**PASO 2:** En el menú principal debe seleccionar el módulo Solicitudes / Solicitud de Actualización.

| Se MARANCATU                               |                                                                                                    |            |                                                                                                    | 8 |
|--------------------------------------------|----------------------------------------------------------------------------------------------------|------------|----------------------------------------------------------------------------------------------------|---|
| Búsqueda opción de menú Q                  |                                                                                                    |            | MARANDU (54)                                                                                                    |   |
|                                            |                                                                                                    | •          | NO RECEPCIÓN DE DESCARGOS AVISOS DE<br>INCONSISTENCIAS IMPOSITIVAS<br>Comunicaciones envisida hace 6 meses por SET |   |
| FRANQUICIAS FISCALES >                     | and the second second second second second second second second second second second second second second second | 24         | AVISO DE INCONSISTENCIAS IMPOSITIVAS<br>Aviso de Inconsistencias Impositivas enviada hace 6 meses por SET          |   |
| FISCALIZACION >                            | and the second                                                                                                   | •          | NO RECEPCIÓN DE DESCARGOS AVISOS DE<br>INCONSISTENCIAS IMPOSITIVAS<br>Comunicaciones envidade hace 6 meses por SET |   |
| DECLARACIONES JURADAS Y PAGOS >            | MENSAJES DEL SISTEMA                                                                                             | <b>7</b> ¢ | AVISO DE INCONSISTENCIAS IMPOSITIVAS<br>Aviso de Inconsistencias Impositivas ervitada hace 6 meses por SET         |   |
|                                            | regene deve actualizaria minimitación de su permite contructorem (mejusio de communyemes)                        | •          | NO RECEPCIÓN DE DESCARGOS AVISOS DE<br>INCONSISTENCIAS IMPOSITIVAS                                                 |   |
| CONSULTAS >                                | PRÓXIMOS VENCIMIENTOS                                                                                            | _          | Comunicaciones enviada hace 6 meses por SET                                                                        |   |
| COMUNICACIONES                             | Periodo 2019<br>AUD. IMP. 18/11/2020                                                                             | -          |                                                                                                    |   |
| AJUSTES DE PRECIO > TERCEROS AUTORIZADOS > | ÚLTIMAS DECLARACIONES                                                                                            |            |                                                                                                    |   |
| REGISTRO DE COMPRAS Y VENTAS IRPC >        | Formulario 109    Formulario 122                                                                                 |            | -                                                                                                    |   |
| FACTURACION Y TIMBRADO >                   | 10900199524 06/2019 12200396754 06/2019                                                                          |            |                                                                                                    |   |

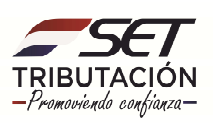

| Standard Contraction                          |                                                                                                    |            |                                                                                                    |  |
|-----------------------------------------------|----------------------------------------------------------------------------------------------------|------------|----------------------------------------------------------------------------------------------------|--|
| Búsqueda opción de menú Q                     |                                                                                                    |            | MARANDU (54)                                                                                                    |  |
|                                               |                                                                                                    | <b>P N</b> | NO RECEPCIÓN DE DESCARGOS AVISOS DE<br>NCONSISTENCIAS IMPOSITIVAS<br>Iomunicaciones envisels hace 6 meses por SET                                                                                                    |  |
| SOLICITAR CERTIFICADO CUMPLIMIENTO TRIBUTARIO | and the second second                                                                                | <b>x</b>   | IVISO DE INCONSISTENCIAS IMPOSITIVAS<br>viso de inconsistencias impositivas envíada hace 6 meses por SET                                                                                                    |  |
|                                               | and the second second                                                                                | <b>P</b>   | NO RECEPCIÓN DE DESCARGOS AVISOS DE<br>NCONSISTENCIAS IMPOSITIVAS                                                                                                    |  |
| SUSPENSION ANTICIPOS                          | MENSAJES DEL SISTEMA                                                                                 | × ′        | UNISO DE INCONSISTENCIAS IMPOSITIVAS                                                                                                    |  |
| SOLICITAR CANCELACION DE RUC                  | (Registro) Debe actualizar la información de su perfil de contribuyente (Registro de Contribuyentes) |            | NO RECEPCIÓN DE DESCARGOS AVISOS DE                                                                                                    |  |
| INSCRIPCIÓN EN EL REGISTRO DE EXPORTADORES    | PRÓXIMOS VENCIMIENTOS                                                                                |            | NCONSISTENCIAS IMPOSITIVAS                                                                                                    |  |
| SOLICITUD DE CONSTANCIA DE NO RETENCIÓN       |                                                                                                    |            |                                                                                                    |  |
| SOLICITUD DE PRESCRIPCION DE DEUDA            | Periodo 2019 18/11/2020<br>AUD. IMP.                                                                 | -          | 10 March 10 March 10 |  |
| SOLICITUD ACTUALIZACION                       | ÚTILLE DEN ADACHUE                                                                                   | -          |                                                                                                    |  |
| SULICITUD SUMARIO ADMINISTRATIVO              | ULTIMAS DECLAMACIONES                                                                                |            |                                                                                                    |  |
| SOLICITAR RECURSO DE RECONSIDERACIÓN          | Formulario 109      Formulario 122     10900169324     10200396754     1000016                       |            | -                                                                                                    |  |
| SOLICITUD DE CONSULTA VINCULANTE              | 08.013                                                                                               |            | Contraction of the second                                                                                                    |  |

**PASO 3:** Seguidamente debe seleccionar la opción de Actualizar Relaciones Profesionales.

| See Mariangatu        | ,                                         |                                                   |                                        | _                |        |  |
|-----------------------|-------------------------------------------|---------------------------------------------------|----------------------------------------|------------------|--------|--|
|                       | and and                                   | ACTUALIZACIÓN I                                   | DE CONTRIBUYENTE                       | )                |        |  |
|                       |                                           | EDICIÓN DE INFORMACIÓN                            | Cov.                                   |                  |        |  |
|                       | Editar Información Contribuyente          | Actualizar Establecimientos                       | Actualizar Relaciones<br>Profesionales | 0                | 1      |  |
|                       | Administrar Obligaciones y<br>Operaciones | Porcentajes de Ingreso por<br>Actividad Económica | se                                     |                  | 41     |  |
| and the second second |                                           | OPERACIONES                                       |                                        |                  | 1.1    |  |
| 100                   | X<br>Suspensión Temporal del Registro     | Sociedades Vinculadas en Fusión<br>por Absorción  |                                        |                  |        |  |
|                       |                                           | -20,                                              |                                        | Representado por | 1 1 22 |  |
| -                     |                                           |                                                   |                                        |                  |        |  |

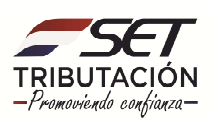

**PASO 4:** El Sistema permite modificar las relaciones profesionales que el contribuyente posee. En este caso el contribuyente no posee ninguna relación profesional por lo que debe proceder a declarar una nueva. Hacemos clic en NUEVO.

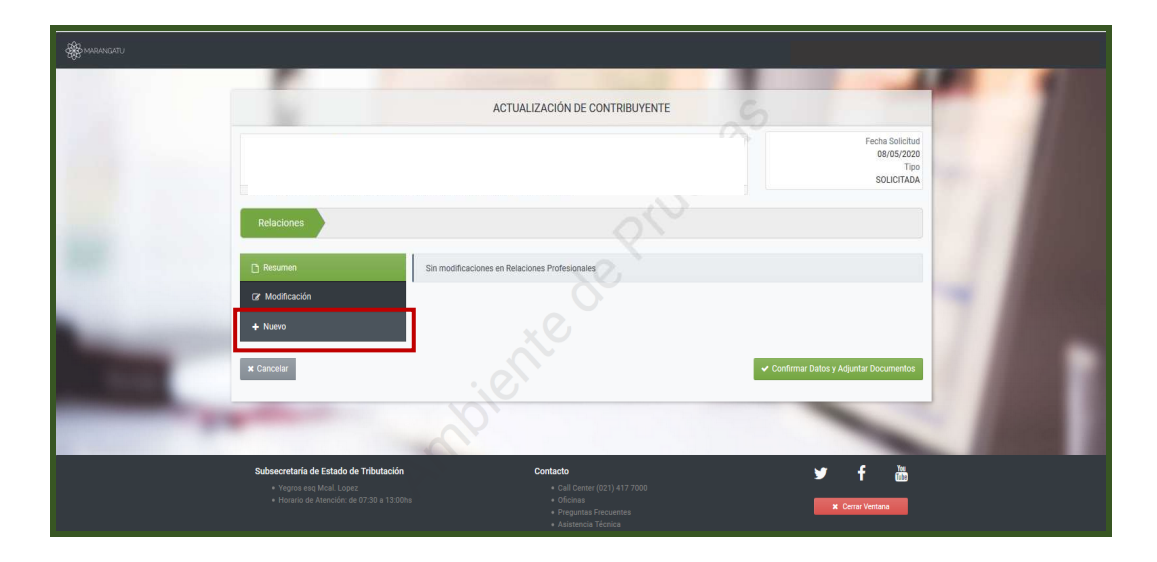

**PASO 5:** A continuación, debe cargar el Tipo de Relación que puede ser REPRESENTANTE LEGAL – GERENTE O APODERADO. En este caso REPRESENTANTE LEGAL. Si es el Representante Principal debe marcar SI o NO.

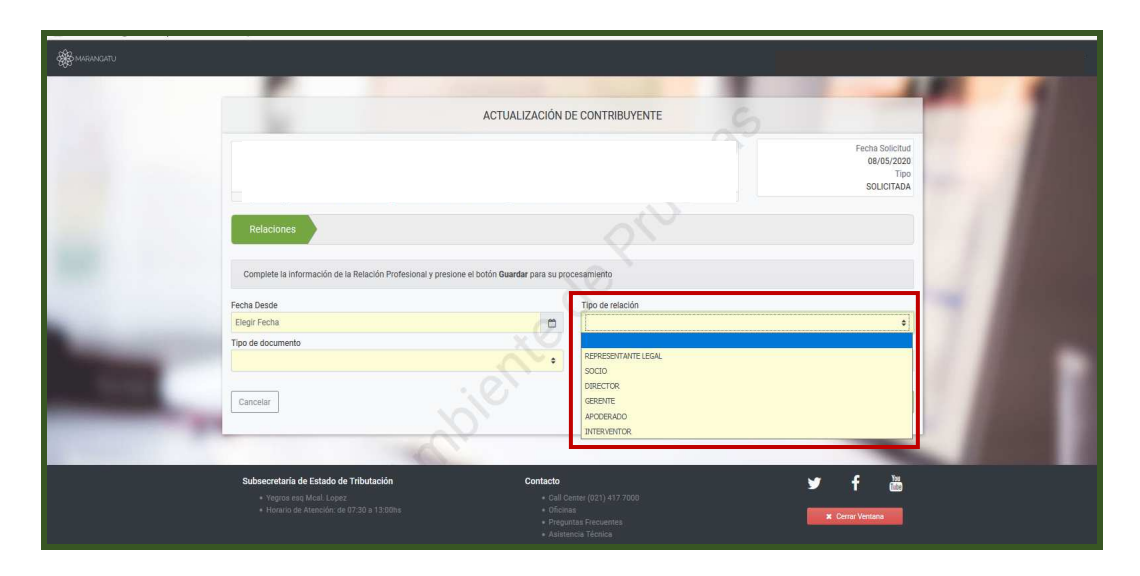

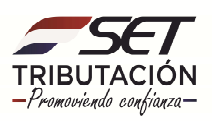

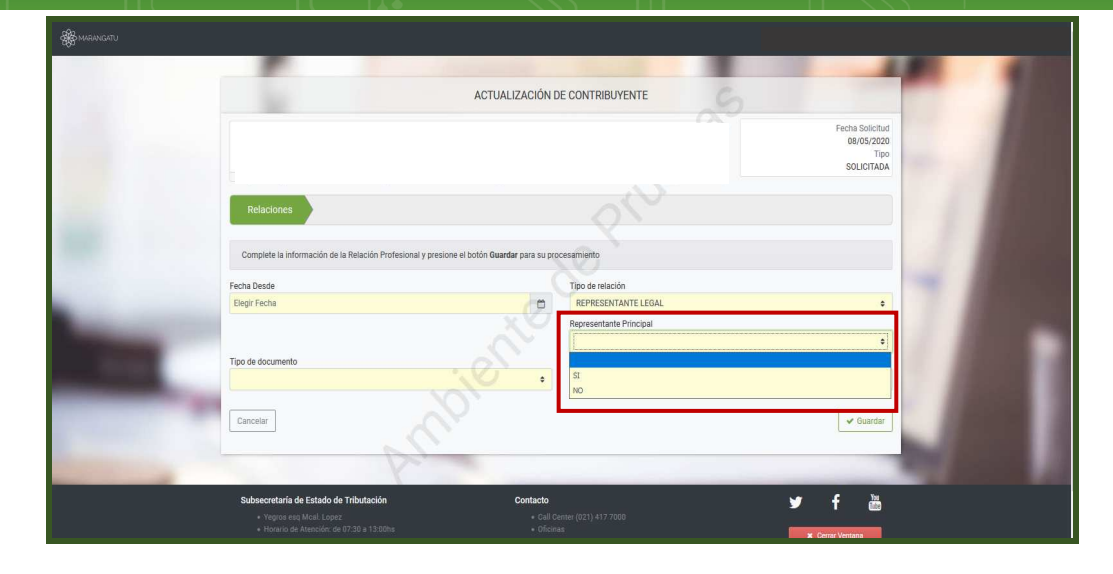

**PASO 6:** El tipo de documento del representante que puede ser CEDULA – PASAPORTE – CARNET DE MIGRACION – RUC u OTROS. En este caso debe seleccionar CEDULA y cargar el número de la misma. Para el tipo de documento CEDULA los datos de identificación son asumidos por defecto de la Base de Datos de la Policía.

| A MARINGATU                                                                                                    |                                                                                           |                                                     |  |
|----------------------------------------------------------------------------------------------------|-------------------------------------------------------------------------------------------|-----------------------------------------------------|--|
|                                                                                                    |                                                                                           |                                                     |  |
|                                                                                                    | ACTUALIZACIÓN                                                                             | DE CONTRIBUYENTE                                    |  |
|                                                                                                    |                                                                                           | Fecha Solicitud<br>08/05/2020<br>Tipo<br>SOLICITADA |  |
|                                                                                                    | Relaciones                                                                                | Ph                                                  |  |
|                                                                                                    | Complete la información de la Relación Profesional y presione el botón Guardar para su pr | ocesamiento                                         |  |
|                                                                                                    | Fecha Desde                                                                               | Tipo de relación                                    |  |
|                                                                                                    | Elegir Fecha                                                                              | REPRESENTANTE LEGAL \$                              |  |
| and the second second se | XO                                                                                        | Representante Principal                             |  |
| 100                                                                                                    | Tipo de documento                                                                         | Número de documento                                 |  |
|                                                                                                    | CEDALA<br>PASAPORTE<br>CRIET MORACION<br>RUE<br>OTROS                                     | ✓ Guardar                                           |  |
|                                                                                                    | Subsecretaría de Estado de Tributación Contacto                                           | 🛩 f 💩                                               |  |
|                                                                                                    |                                                                                           | Jenter (021) 417 7000<br>B8<br>MC Cerrar Ventana    |  |

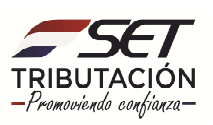

**PASO 7:** Posteriormente debe declarar el correo electrónico Principal y si posee uno secundario. El teléfono de línea baja y el celular, teniendo en cuenta que el número celular es obligatorio.

| ACTI                                                                                                    | UALIZACIÓN DE CONTRIBUYENTE                        |  |
|----------------------------------------------------------------------------------------------------|----------------------------------------------------|--|
|                                                                                                    | Fechs Solicitud<br>0805/2020<br>Tipo<br>SOLICITADA |  |
| Reflactores<br>Complete la información de la Relación Profesional y presione el botón <b>Guardar p</b> ara | su procesamiento                                   |  |
| Fecha Desde<br>Elegir Fecha                                                                                | Tipo de relación  REPRESENTANTE LEGAL              |  |
|                                                                                                    | Representante Principal e                          |  |
| CEDULA                                                                                                    |                                                    |  |
| Fechs de nacimiento                                                                                        |                                                    |  |
| Nombres / Razón Social<br>SILVANA MARIA                                                                    |                                                    |  |
| Primer Apellido                                                                                            | Segundo Apellido                                   |  |
| ESPINOLA                                                                                                   | TORALES                                            |  |

**PASO 8:** A continuación, debe seleccionar el tipo de documento de respaldo que puede ser ESCRITURA – PODER – OTROS – DOCUMENTO PRIVADO o AUTO INTERLOCUTORIO.

|                                                                                                    |                               | 10                            |                                                                                                    |
|----------------------------------------------------------------------------------------------------|-------------------------------|-------------------------------|----------------------------------------------------------------------------------------------------|
|                                                                                                    |                               | e Viene de desenado           | ALC: 100                                                                                                    |
|                                                                                                    | CEDIU A                       | 2008122                       |                                                                                                    |
|                                                                                                    | Parts de contrainet           | 520103                        |                                                                                                    |
|                                                                                                    | 04/05/1089                    |                               | the second second second second second second second second second second second second second second second se                                                                                                    |
|                                                                                                    | Nombras / Pazán Cacial        |                               |                                                                                                    |
|                                                                                                    | SILVANA MARIA                 |                               | and the second second se |
|                                                                                                    | Drimer Apolitica              | Sequeda Apollida              |                                                                                                    |
|                                                                                                    | ESPINOLA                      | TORAL ES                      |                                                                                                    |
|                                                                                                    | Correo electrónico principal  | Correo electrónico secundario |                                                                                                    |
| and the second second sec                                                                                                    | sespinolamset.gov.pv          |                               |                                                                                                    |
|                                                                                                    | Teléfono línea haia           | Teléfono Celular              |                                                                                                    |
|                                                                                                    |                               | 999999_                       | I THE REPORT OF                                                                                                    |
|                                                                                                    | Tipo de documento de respaldo | Especificar - Nº de documento |                                                                                                    |
|                                                                                                    |                               | 999                           |                                                                                                    |
| and the second second se                                                                                                    |                               |                               |                                                                                                    |
| and the second second se                                                                                                    | ESCRITURA                     |                               |                                                                                                    |
| and the owner where the party of the local division of the local division of the local d | PODER                         |                               |                                                                                                    |
|                                                                                                    | DOCUMENTO PRIVADO             |                               |                                                                                                    |
| Contraction of the local division of the local division of the loc | AUTO INTERLOCUTORIO           | Número RUC escribano          |                                                                                                    |
|                                                                                                    |                               |                               | A DESCRIPTION OF                                                                                                    |
|                                                                                                    | Nombre                        |                               | The second second second second second second second second second second second second second second second se                                                                                                    |
|                                                                                                    |                               |                               |                                                                                                    |
| The other Designation of the local division of the local divisiono |                               |                               |                                                                                                    |
|                                                                                                    | Cancelar                      | 🛩 Guardar                     |                                                                                                    |
|                                                                                                    |                               |                               |                                                                                                    |

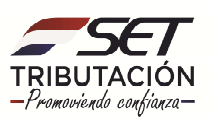

**PASO 9:** Debe cargar además el número del documento, y la fecha del documento. Por último declaramos la Matrícula del Escribano y el RUC del escribano sin el dígito verificador. Seleccionamos GUARDAR.

|                                                                                                    | Complete la información de la Relación Profesional y presione el botón Guardar para su procesamie | into                          |                                                                                                    |
|----------------------------------------------------------------------------------------------------|---------------------------------------------------------------------------------------------------|-------------------------------|----------------------------------------------------------------------------------------------------|
|                                                                                                    | Fecha Desde                                                                                       | Tipo de relación              |                                                                                                    |
|                                                                                                    | Elegir Fecha                                                                                      | REPRESENTANTE LEGAL ¢         |                                                                                                    |
|                                                                                                    |                                                                                                   | Representante Principal       |                                                                                                    |
|                                                                                                    |                                                                                                   | N0 +                          |                                                                                                    |
|                                                                                                    | Tipo de documento                                                                                 | Número de documento           |                                                                                                    |
|                                                                                                    | CEDULA                                                                                            | 3208133                       | and the second second se                                                                                                    |
|                                                                                                    | Fecha de nacimiento                                                                               |                               |                                                                                                    |
|                                                                                                    | 04/05/1989                                                                                        |                               |                                                                                                    |
|                                                                                                    | Nombres / Razón Social                                                                            |                               |                                                                                                    |
|                                                                                                    | SILVANA MARIA                                                                                     |                               |                                                                                                    |
|                                                                                                    | Primer Apellido                                                                                   | Segundo Apellido              |                                                                                                    |
|                                                                                                    | ESPINOLA                                                                                          | TORALES                       |                                                                                                    |
|                                                                                                    | Correo electrónico principal                                                                      | Correo electrónico secundario |                                                                                                    |
|                                                                                                    | sespinola@set.gov.py                                                                              |                               |                                                                                                    |
| and the second second se | Teléfono línea baja                                                                               | Teléfono Celular              |                                                                                                    |
|                                                                                                    |                                                                                                   | 0991 9999999_                 |                                                                                                    |
|                                                                                                    | Tipo de documento de respaldo                                                                     | Especificar - Nº de documento |                                                                                                    |
|                                                                                                    | ESCRITURA                                                                                         | 999                           |                                                                                                    |
|                                                                                                    | Fecha del documento                                                                               |                               |                                                                                                    |
|                                                                                                    | 04/05/2020                                                                                        |                               | <ul> <li>A second second s</li></ul> |
|                                                                                                    | Escribano                                                                                         |                               |                                                                                                    |
|                                                                                                    | Matrícula del escribano                                                                           | Número RUC escribano          |                                                                                                    |
|                                                                                                    | 123                                                                                               |                               | Street, Statistics, Statistics                                                                                                    |
|                                                                                                    | Nombre                                                                                            |                               |                                                                                                    |
| No. of Concession, Name                                                                                                    |                                                                                                   |                               |                                                                                                    |

**PASO 10:** El sistema le despliega EL NUEVO REPRESENTANTE LEGAL con los datos Declarados. Seleccione la opción Confirmar Datos y Adjuntar Documentos.

|     |                  | Fecha Solicitud<br>00/05/2020<br>Tipo<br>SOLICITADA                       |      |
|-----|------------------|---------------------------------------------------------------------------|------|
|     | Relaciones       | - of                                                                      | 1100 |
|     | Car Modificación | NUEVOS REPRESENTANTE LEGAL Bende S44050200 SILVANA MARIA ESPINOLA TORALES | 4100 |
| 100 |                  |                                                                           |      |
| -   | ¥ Cancelar       | Cr Edar 1                                                                 |      |
|     |                  |                                                                           |      |

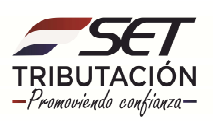

**PASO 11:** Por último, debe adjuntar los documentos de respaldo del proceso. En este caso el documento esperado es la cédula de identidad del nuevo Representante Legal y el documento que avale el cambio. Procede a seleccionar el documento que adjuntará y luego haga clic en la opción Agregar archivo.

|   |                                                                                                    | ADJUNTAR DOCUMENTOS SOPORTE                                                                                                    |                                                                    | •  |  |
|---|----------------------------------------------------------------------------------------------------|----------------------------------------------------------------------------------------------------|--------------------------------------------------------------------|----|--|
|   | Atención<br>Su solcitud se encuentra en estado Aceptado. Para la Aprobo<br>Ento se requiere debido a los siguientes motivos:<br>• Se ha modificado información de Representantes y/o A | ción de la misma United deberá presentanse ante la Administración (Tributaria con los documentos rec<br>lopolesados                                                                                                    | uerridos en las reglamentaciones vigentes                          | -/ |  |
|   | SOLICITUD ACTUALIZACION PERSONAS JURIDICAS                                                                                                    | DOCUMENTOS ESFERADOS Documento en el cual Conste el cambio Céclula el identidad representante legal Resenter Resenter Re | Constancia de Comunicación de<br>Asamblea a la Abogacía del Tesoro | 4  |  |
|   | Ver Solicituar                                                                                                    | ▲Agreger Archine         ▲Agreger Archine           Otrois Documentos         + Agreger Archine                                                                                                    | + Agregar Archive                                                  |    |  |
| - | P                                                                                                    | DOCUMENTOS SUBIDOS                                                                                                    |                                                                    |    |  |

**Obs.:** Tenga en cuenta que el mismo debe pesar como máximo 5MB y debe estar en formato PDF.

**PASO 12:** Una vez seleccionado el archivo para finalizar haga clic en la opción Enviar Solicitud.

|       | 7                                                                                                    | ADJUNTAR DOCUMENTOS                                                               | SOPORTE                                                                              |                                 |  |
|-------|----------------------------------------------------------------------------------------------------|-----------------------------------------------------------------------------------|--------------------------------------------------------------------------------------|---------------------------------|--|
|       | Atención<br>Su solicitud se encuenta en estado Aceptado. Para la Aprobación<br>Esto se requiere debido a los siguentes motivos:<br>• Se ha modificado información de Representantes y/o Apodo | de la miama Usted deberá presentarse ante la z                                    | idministración Tribularia con los documentos requeridos                              | en las reglamentaciones vigenes |  |
|       | SOLICITUD ACTUALIZACION PERSONAS JURIDICAS                                                                                                    | Constancia de Comunicación de                                                     | DOCUMENTOS ESPERADOS<br>Otros Documentos                                             | - 4                             |  |
| 100 C | INFORMACION SOLICITUD                                                                                                    | Agreger Archivo                                                                   | + Agregar Archivo<br>DOCUMENTOS SUBIDOS                                              |                                 |  |
| -     |                                                                                                    | Documento en el cual Conste el cambio<br>Regento<br>Ci pol<br>Recibió: 08(05/2020 | Cédula de identidad representante legal<br>Regentée<br>Ci pdf<br>Residec: 68/09/2020 | _                               |  |
| -     | <b>€</b> Volver a Edición                                                                                                    |                                                                                   |                                                                                      | Enviar Solicitud                |  |

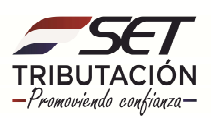

**PASO 13:** El sistema le informará que su solicitud se encuentra en estado aceptado y deberá presentarse ante la SET con los documentos de respaldo.

|              | P                                                    |                                          |                                              |                        | A11         | 1000 |
|--------------|------------------------------------------------------|------------------------------------------|----------------------------------------------|------------------------|-------------|------|
|              |                                                      | ESTADO DEL DOCUM                         | ENTO                                         |                        |             |      |
|              | -                                                    |                                          | <u>.</u> 0,                                  |                        |             |      |
|              |                                                      |                                          |                                              |                        | 10 A        |      |
|              |                                                      |                                          |                                              |                        | 1.11        |      |
| SU           | u solicitud se encuentra en estado Aceptado. Para la | Aprobación de la misma Usted deber       | á presentarse ante la Administración Tributa | ria con los documentos | 1.1         |      |
| re           | queridos en las reglamentaciones vigentes            | . 0                                      |                                              |                        |             |      |
|              | OPCIONES                                             |                                          | DOCUMENTOS SOPORTE                           |                        | ~ .         |      |
| •            | Ver Solicitud                                        | Documento en el cual Conste el<br>cambio | Cédula de identidad<br>representante legal   |                        | 1.0         |      |
| •            | Ver Contribuyente                                    | Requerido                                | Requerido                                    |                        |             |      |
|              |                                                      | Cl.pdf<br>Recibido: 08/05/2020           | Cl.pdf<br>Recibido: 08/05/2020               |                        | 1.00        |      |
|              |                                                      |                                          |                                              |                        | 1.00        |      |
|              |                                                      |                                          |                                              | -                      |             |      |
| Subsecretari | ía de Estado de Tributación                          | Contacto<br>* Call Center (021) 4        |                                              | 🎽 f                    | You<br>Take |      |
| • Horaric    |                                                      |                                          |                                              | 🗶 Cerrar Ventana       |             |      |
|              |                                                      | Asistencia Técnica                       | 1                                            |                        |             |      |

**OBS.:** Así mismo cuenta con la opción de Ver Solicitud de la información almacenada.

Dirección de Asistencia al Contribuyente y de Créditos Fiscales 05/2020

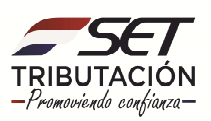